## Dominion® KX II-101-V2

クイック セットアップ ガイド

KX II-101-V2 をご購入いただきありがとうございます。 多彩な機能を備えた、エンタープライズ クラスのセキュア デジタル KVM (キーボード/ビデオ/マウス) スイッチです。

このクイック セットアップ ガイドでは、KX II-101-V2 のインストール方法と設定方法について説明します。 KX II-101-V2 の機能に 関する詳細については、KX II-101-V2 のユーザ ガイドを参照してください。ユーザ ガイドは Raritan の Web サイトの 「Firmware and Documentation」セクション (http://www.raritan.com/support/firmware-and-documentation/) からダウンロードできます。

## 手順 1: ターゲット サーバの設定

最適な帯域幅効率とビデオ パフォーマンスを得るために、 Windows、X-Windows、Solaris、および KDE などのグラフ ィカル ユーザ インタフェースを実行するターゲット サーバ は、デスクトップの背景を無地でシンプルな明るい色のグラ フィックに設定する必要があります。写真や複雑な階調を特 徴とする背景は避ける必要があります。

サーバのビデオ解像度と更新レートが KX II-101-V2 でサポ ートされていることと、信号がノンインタレースであること を確認します。KX II-101-V2 は、以下のビデオ解像度をサポ ートしています。

### 解像度

| 640x350、70 Hz   | 720x400、85 Hz     | 1024x768、90 Hz   |
|-----------------|-------------------|------------------|
| 640x350、85 Hz   | 800x600、56 Hz     | 1024x768、100 Hz  |
| 640x400、56 Hz   | 800x600、60 Hz     | 1152x864、60 Hz   |
| 640 x 400、84 Hz | 800x600、70 Hz     | 1152x864、70 Hz   |
| 640 x 400、85 Hz | 800x600、72 Hz     | 1152x864、75 Hz   |
| 640x480、60 Hz   | 800x600、75 Hz     | 1152x864、85 Hz   |
| 640x480、66.6 Hz | 800x600、85 Hz     | 1152x870、75.1 Hz |
| 640x480、72 Hz   | 800x600、90 Hz     | 1152 x 900、66 Hz |
| 640x480、75 Hz   | 800x600、100 Hz    | 1152 x 900、76 Hz |
| 640x480、85 Hz   | 832 x 624、75.1 Hz | 1280 x 960、60 Hz |
| 640x480、90 Hz   | 1024x768、60 Hz    | 1280x960、85 Hz   |
| 640x480、100 Hz  | 1024x768、70 Hz    | 1280x1024、60 Hz  |
| 640x480、120 Hz  | 1024x768、72 Hz    | 1280x1024、75 Hz  |

### 720 x 400、70 Hz 720 x 400、84 Hz

### マウス モード

解像度

KX II-101-V2 は、次のマウス モードで動作します。ずれな いマウス (Absolute Mouse Synchronization<sup>™</sup>)、インテリジェ ント マウス モード、および標準マウス モード。

1024x768、75 Hz

1024x768、85 Hz

注:インテリジェント マウス モードを使用している際は、ア ニメーション カーソルを使用しないでください。

Absolute Mouse Synchronization の場合は、マウス パラメー タを変更する必要はありません。標準マウス モードとインテ リジェント マウス モードの場合、このセクションで説明す るマウス パラメータを特定の値に設定する必要があります。

マウス設定は、さまざまなターゲット オペレーティング シ ステムによって異なります。詳細については、使用する **OS** のマニュアルを参照してください。

### Microsoft Windows 7 および Windows Vista の設定

- Windows Vista<sup>®</sup> を実行している KVM ターゲット サー バを設定するには、以下の手順に従います。
- 1. マウスの設定を行います。
  - a. [スタート]、[設定]、[コントロール パネル]、[マウス] の順に選択します。
  - b. 左側のナビゲーション パネルから [システムの詳細設 定] を選択します。[システムのプロパティ] ダイアロ グ ボックスが表示されます。

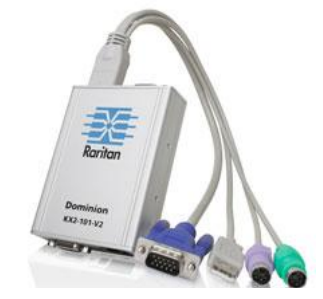

1280x1024、85 Hz

1600 x 1200、60 Hz

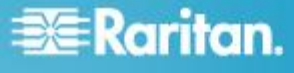

## 🗱 Raritan.

- c. [ポインタ オプション] タブをクリックします。
- d. [速度] グループで、以下の操作を行います。
  - ポインタの速度設定をちょうど中間の速度に設定します。
  - [ポインタの精度を高める] チェック ボックスをオ フにします。
  - [OK] をクリックします。
- 2. アニメーション効果とフェード効果を無効にします。
  - a. [コントロール パネル] の [システム] オプションを選 択します。
  - b. [パフォーマンス情報] を選択し、[ツール]、[詳細ツー ル]、[調整] の順に選択し、Windows の外観とパフォ ーマンスを調整します。
  - c. [詳細設定] タブをクリックします。
  - d. [パフォーマンス] グループの [設定] ボタンをクリックして、[パフォーマンス オプション] ダイアログ ボックスを開きます。
  - e. [カスタム] オプションで、以下のチェック ボックス をオフにします。
  - アニメーション関連のオプション:
    - [Windows 内のアニメーション コントロールと要素]
    - [ウィンドウを最大化や最小化するときにアニメーションで表示する]
  - フェード関連のオプション:
    - [メニューをフェードまたはスライドして表示する]
    - [ヒントをフェードまたはスライドで表示する]
    - [メニュー項目をクリック後にフェード アウトする]
- 3. [OK] をクリックして、[コントロール パネル] を閉じま す。
- Windows 7<sup>®</sup> を実行している KVM ターゲット サーバを 設定するには、以下の手順に従います。
- 1. マウスの設定を行います。
  - a. [スタート]、[コントロール パネル]、[ハードウェアと サウンド]、[マウス] の順に選択します。
  - b. [ポインタ オプション] タブをクリックします。
  - c. [速度] グループで、以下の操作を行います。
    - ポインタの速度設定をちょうど中間の速度に設定します。
    - [ポインタの精度を高める] チェック ボックスをオ フにします。
    - [OK] をクリックします。
- 2. アニメーション効果とフェード効果を無効にします。
  - a. [コントロール パネル]、[システムとセキュリティ] を 選択します。

- b. [システム]を選択し、左側のナビゲーション パネル から [システムの詳細設定]を選択します。[システム のプロパティ]ダイアログ ボックスが表示されます。
- c. [詳細設定] タブをクリックします。
- d. [パフォーマンス] グループの [設定] ボタンをクリックして、[パフォーマンス オプション] ダイアログ ボックスを開きます。
- e. [カスタム] オプションで、以下のチェック ボックス をオフにします。
- アニメーション関連のオプション:
  - [Windows 内のアニメーション コントロールと要素]
  - [ウィンドウを最大化や最小化するときにアニメーションで表示する]
- フェード関連のオプション:
  - [メニューをフェードまたはスライドして表示する]
  - [ヒントをフェードまたはスライドで表示する]
  - [メニュー項目をクリック後にフェード アウトする]
- 3. [OK] をクリックして、[コントロール パネル] を閉じま す。

Windows XP、Windows 2003、および Windows 2008 の設定

- Windows XP<sup>®</sup>、Windows 2003<sup>®</sup>、および Windows
   2008<sup>®</sup> を実行している KVM ターゲット サーバを設定するには、以下の手順に従います。
- 1. マウスの設定を行います。
  - a. [スタート]、[コントロール パネル]、[マウス] の順に 選択します。
  - b. [ポインタ オプション] タブをクリックします。
  - c. [速度] グループで、以下の操作を行います。
    - ポインタの速度設定をちょうど中間の速度に設定します。
    - [ポインタの精度を高める] チェック ボックスをオ フにします。
    - [動作] のオプションを無効にします。
    - [OK] (OK) をクリックします。
- 2. アニメーション効果を無効にします。
  - a. [コントロール パネル] の [画面] オプションを選択し ます。
  - b. [デザイン] タブをクリックします。
    - [効果] ボタンをクリックしてます。
    - [次のアニメーション効果をメニューとヒントに使用する]オプションをオフにします。
- 3. [OK] をクリックして、[コントロール パネル] を閉じま す。

## 📰 Raritan.

注: Windows XP、Windows 2000、または Windows 2008 を 実行している KVM ターゲット サーバの場合、KX II-101-V2 を介したリモート接続用に、専用のユーザ名を作成すること が可能です。これにより、ターゲット サーバのマウス ポイ ンタの速度や加速を KX II-101-V2 接続用に遅く設定できま す。

Windows XP、2000、および 2008 のログイン ページでは、マウスのパラメータが、最適な KX II-101-V2 パフォーマンス用に提案されたパラメータとは異なる、プリセットされたパラメータに戻ります。この結果、これらの画面ではマウスの同期は最適ではありません。

警告! Windows KVM ターゲット サーバのレジストリを調整 してもかまわない場合のみ、次の操作を行ってください。 Windows レジストリ エディタを使って次の設定を変更する ことにより、ログイン ページで KX II-101-V2 のマウスの同 期を改善することができます。

HKey\_USERS\.DEFAULT\Control Panel\Mouse:> MouseSpeed = 0, MouseThreshold 1=0, MouseThreshold  $2=0_{\circ}$ 

### Windows 2000 の設定

- ▶ Windows 2000<sup>®</sup> を実行している KVM ターゲット サー バを設定するには
- 1. マウスの設定を行います。
  - a. [スタート]、[コントロール パネル]、[マウス] の順に 選択します。
  - b. [Motion] (動作) タブをクリックします。
    - アクセラレーションを [なし] に設定します。
    - ポインタの速度設定をちょうど中間の速度に設定します。
    - [OK] (OK) をクリックします。
- 2. アニメーション効果を無効にします。
  - a. [コントロール パネル] の [画面] オプションを選択し ます。
  - b. [効果] タブをクリックします。
    - [次のアニメーション効果をメニューとヒントに使用する]オプションをオフにします。
- 3. [OK] をクリックして、[コントロール パネル] を閉じま す。

### Linux の設定

- Linux<sup>®</sup> を実行している KVM ターゲット サーバを設定 するには、以下の手順に従います。
- (標準マウス モードのみ) マウスの加速値を正確に 1 に 設定し、しきい値も正確に 1 に設定します。コマンド「 xset mouse 1 1」を入力します。このコマンドは、ログ イン時の実行用に設定する必要があります。

### Sun Solaris の設定

マウスの加速値をちょうど 1 に設定し、しきい値もちょうど 1 に設定します。Solaris オペレーティング システムを実行し ているターゲット サーバのビデオ出力は VGA (コンポジット Sync ではなく H-and-V Sync) である必要があります。これは 、グラフィカル ユーザ インタフェースで設定するか、コマン ド ライン xset mouse at を使用して設定します。ここで、a は加速値、t はしきい値です。

#### Apple Macintosh の設定

Mac<sup>®</sup> は「初期状態のままで」KX II-101-V2 と連動します。ただし、ずれないマウス (Absolute Mouse Synchronization) を使用して、[KX II-101-V2 Port] (KX II-101-V2 ポート) ページでずれないマウス モードおよび Mac サーバのずれないマウス スケーリングを有効にする必要があります。

### ▶ この設定を有効にするには、以下の手順に従います。

- [Device Settings] (デバイス設定)の [Port Configuration] ( ポート設定)を選択します。[Port Configuration] (ポート 設定) ページが開きます。
- 編集するポートの [Port Name] (ポート名) をクリックします。
- [USB Connection Settings] (USB 接続設定) セクションで、 [Enable Absolute Mouse] (ずれないマウスを有効にする) チ ェックボックスと [Enable Absolute mouse scaling for MAC server] (Mac サーバのずれないマウス スケーリングを有効 にする) チェックボックスをオンにします。[OK] をクリッ クします。

### **IBM AIX**の設定

- ▶ IBM AIX<sup>®</sup> を実行している KVM ターゲット サーバを設 定するには、以下の手順に従います。
- [Style Manager] を開き、[マウスの設定] をクリックしま す。[マウスの加速] を 1.0 に設定し、[しきい値] を 3.0 に設定します。

### 手順 2: ネットワーク ファイアウォールの設定

ネットワーク ファイアウォールを介して KX II-101-V2 にア クセスするには、ファイアウォールが TCP ポート 5000 で の通信を許可している必要があります。または、KX II-101-V2 を設定して、指定した別の TCP ポートを使用す ることができます。

KX II-101-V2 の Web アクセス機能を利用するには、ファイ アウォールで TCP ポート 443 (HTTPS 通信用の標準 TCP ポート) のインバウンド通信が許可されている必要がありま す。KX II-101-V2 で HTTP 要求を HTTPS にリダイレクト する機能 (これにより、ユーザは https://xxx.xxx.xxx の 代わりに、より一般的な http://xxx.xxx.xxx を入力できま す) を利用するには、ファイアウォールで TCP ポート 80 (HTTPS 通信用の標準 TCP ポート) のインバウンド通信も 許可されている必要があります。

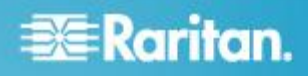

### 手順 3: 装置の接続

KX II-101-V2 には、下の図に示す物理接続が用意されていま す。図中の各文字は、ここで説明する機器接続プロセスの各 手順に対応しています。

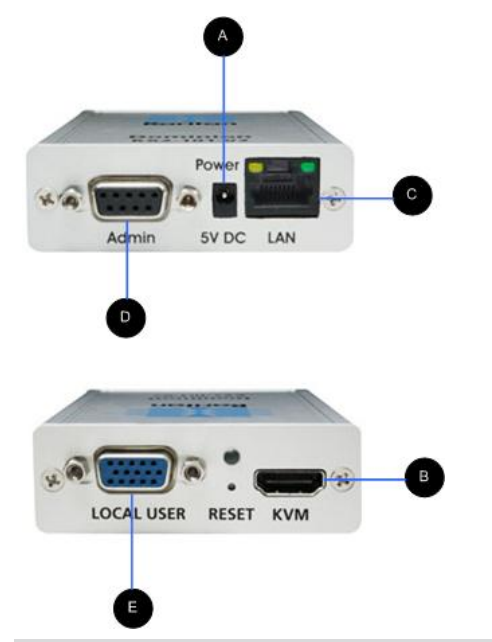

| 図の説明 |                                                   |                                                                                                    |  |  |
|------|---------------------------------------------------|----------------------------------------------------------------------------------------------------|--|--|
| A    | 電源コネクタ                                            | 単一の電源アダプタ。                                                                                                    |  |  |
| В    | モニタ、PS/2<br>、USB コネ<br>クタ付きの<br>KVM ケーブ<br>ル (付属) | デバイスをモニタおよびターゲット<br>サーバに接続するための KVM ケー<br>ブルを接続します。                                                                                                    |  |  |
| C    | Ethernet LAN                                      | LAN に接続できます。                                                                                                    |  |  |
| D    | 管理ポート                                             | <ul> <li>次のいずれかの作業を行うために使用します。</li> <li>PC 上でターミナル エミュレーション プログラムを使用してデバイスを設定および管理します。</li> <li>電源タップの設定および管理を行います (別売のアダプタが必要です)。</li> <li>デバイスにダイヤルインする外部モデムを接続します。</li> </ul> |  |  |
| ₿    | ローカル ポ<br>ート                                      | ローカル ポートからモニタに接続<br>します。                                                                                                    |  |  |

### A: 電源

KX II-101-V2 には、デバイスに用意されている 100 ~ 240V AC 入力/5V DC 出力の電源アダプタによって電力が供給されます。標準の AC 電源の場合は、付属の AC 電源アダプタを電源ポートに差し込み、反対側を近くの AC 電源コンセントに差し込みます。

### B: ターゲット サーバ

PS/2 または USB を使用してターゲットに接続します。接続する前に、ターゲット サーバのビデオをサポートされている解像度に設定します。仮想メディアまたはずれないマウスモードを使用している場合は、USB 接続を使用します。

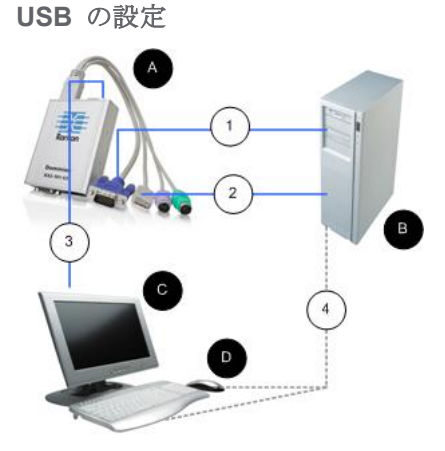

- USB ターゲット サーバで使用するように KX II-101-V2 を設定するには、以下の手順に従います。
- 1. 付属のビデオ ケーブルを使用して KX II-101-V2 をター ゲット ビデオ ポートに接続します。
- 2. KVM ケーブルの USB コネクタを KX II-101-V2 に、お よびターゲット サーバの USB ポートに接続します。
- ローカル ビデオを使用する必要がある場合は、モニタを KX II-101-V2 のローカル ポートに接続します。オプション
- 4. USB キーボードおよびマウスをターゲットに直接接続し ます。オプション

注:仮想メディアを使用している場合は、USB 接続を使 用する必要があります。

# USB 接続に関する図の説明 A KX II-101-V2 B ターゲット サーバ

# 📰 Raritan.

| USB 接続に関する図の説明 |                                                     |  |  |
|----------------|-----------------------------------------------------|--|--|
| C              | ローカル モニタ (オプション)                                    |  |  |
| D              | ローカル マウスおよびキーボード (オプション)                            |  |  |
| 1              | KX II-101-V2 からターゲットへのビデオ接続                         |  |  |
| 2              | KX II-101-V2 からターゲットへの USB 接続                       |  |  |
| 3              | KX II-101-V2 のローカル ポートからモニタへのオ<br>プションのモニタ接続        |  |  |
| 4              | ターゲット サーバからマウスおよびキーボードへ<br>のオプションの USB 接続 (ケーブルは別売) |  |  |

### **PS/2**の設定

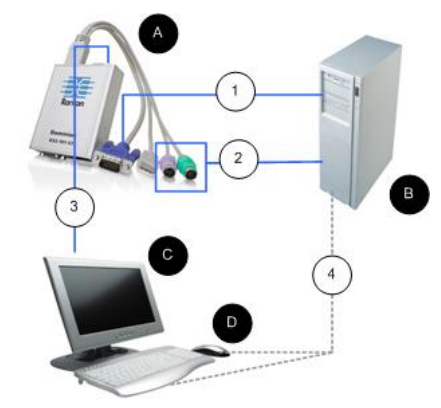

### PS/2 ターゲット サーバで使用するように KX II-101-V2 を設定するには、以下の手順に従います。

- 1. 付属のビデオ ケーブルを使用して KX II-101-V2 をター ゲット ビデオ ポートに接続します。
- 2. KVM ケーブルの PS/2 コネクタをターゲットの PS/2 ポートに接続します。
- ローカル ビデオを使用する必要がある場合は、モニタを KX II-101-V2 のローカル ポートに接続します。オプショ ン
- PS/2 キーボードおよびマウスがある場合は、PS/2 USB アダプタ(別売) を使用してターゲットの USB ポートに 直接接続します。オプション

注:仮想メディアを使用している場合は、USB 接続を使用す る必要があります。

### C: ネットワーク

別売)

D

1

2

3

4

ターゲット サーバ

ローカル モニタ

ケーブル接続

標準 Ethernet ケーブルを、「LAN」のラベルの付いたネット ワーク ポートから、Ethernet スイッチ、ハブ、またはルー タに接続します。Ethernet 接続の上にある LAN LED は Ethernet のアクティビティを示します。KX II-101-V2 の使用 中は、黄色の LED が点滅し、10 Mbps の IP トラフィック を示します。緑色のライトは 100 Mbps の接続速度を示しま す。

ローカル マウスおよびキーボード (オプション)

KX II-101-V2 からターゲットへのビデオ接続

KX II-101-V2 からターゲット サーバへの KVM

KX II-101-V2 からモニタへのオプションの接続

ターゲットからキーボードおよびマウスへのオプ

ションの PS/2 - USB アダプタ接続 (ケーブルは

### D: 管理ポート

管理ポートを使用すると、HyperTerminal のようなターミナ ル エミュレーション プログラムを使用して、KX II-101-V2 の設定とセットアップを実行できます。1 本の DB9M -DB9F ストレート シリアル ケーブルを使用して、KX II-101-V2 から PC またはラップトップのシリアル ポートに 接続します。シリアル ポート通信の設定は、次のように設定 する必要があります。

- 115,200 Baud
- 8 データ ビット
- 1 ストップ ビット
- パリティなし
- フロー制御なし

E: ローカル ユーザ ポート

ローカル ユーザ ポートは、モニタに直接接続するための、タ ーゲット サーバ ビデオへのパススルーとして機能します。ロ ーカルのキーボードとマウスは、ターゲット サーバに直接接続 する必要があります。

USB 設定の場合、ローカル ビデオのみをローカル ユーザ ポートでターゲット サーバに接続します。キーボードとマウ スは、USB ポートを使用してターゲット サーバに直接接続 します。

### 手順 4: KX II-101-V2 の設定

注:Web ブラウザを介して KX II-101-V2 を設定している場合 は、KX II-101-V2 とクライアントの間にクロスオーバー ケ ーブルを使用する必要があります。

リモート コンソールを使用して KX II-101-V2 を設定 する

KX II-101-V2 リモート コンソールは、デバイスを使用およ び管理する前に設定できる Web ベースのアプリケーション です。リモート コンソールを使用して KX II-101-V2 を設定 する前に、ワークステーションとデバイスをネットワークに 接続しておく必要があります。

ターミナル エミュレーション プログラムを使用して KX II-101-V2 を設定することもできます。詳細については、「タ ーミナル エミュレーション プログラムを使用して KX II-101-V2 を設定する (オプション) 『8p.』」を参照してく ださい。

### 新しいパスワードの設定

リモート コンソールに最初にログインすると、デフォルトの パスワードに代わる新しいパスワードの設定を確認するプロン プトが表示されます。次に、KX II-101-V2 を設定できます。

- 1. KX II-101-V2 デバイスにネットワーク接続されているワ ークステーションにログインします。
- サポートされている Web ブラウザ (Internet Explorer<sup>®</sup> (IE) や Firefox<sup>®</sup> など) を起動します。
- ブラウザのアドレス フィールドに、デバイスのデフォル トの IP アドレス「192.168.0.192」を入力します。
- 4. Enter キーを押します。 ログイン ページが開きます。
- ユーザ名に「admin」、パスワードに「raritan」と入力 します。
- [Login] (ログイン) をクリックします。[Change Password] (パスワードの変更) ページが表示されます。
- 7. [Old Password] (旧パスワード) フィールドに「raritan」と入力します。
- 8. [New Password] (新しいパスワード) フィールドと [Confirm New Password] (新しいパスワードの確認) フィ

ールドに新しいパスワードを入力します。パスワードに は、英数字と印刷可能な特殊文字を 64 文字まで使用で きます。

- 9. [Apply] (適用) をクリックします。パスワードが正常に変 更された旨のメッセージが表示されます。
- **10. [OK]** をクリックします。[Port Access] (ポート アクセス) ページが開きます。
- IP アドレスの割り当て
- ▶ IP アドレスを割り当てるには、次の手順に従います。
- KX II-101-V2 リモート コンソールで、[Device Settings] (デ バイス設定)の [Network] (ネットワーク) を選択します。[ ネットワーク設定] (Network Settings) ページが開きます。
- [Device Name] (デバイス名) フィールドで、KX II-101-V2 デバイスにわかりやすい名前を指定します。スペースなし で英数字および特殊文字を最大 32 文字入力できます。
- 3. [IPv4] (IPv4) セクションで、IPv4 固有の適切なネットワ ーク設定を入力するか、選択します。
  - a. 必要に応じて IP アドレスを入力します。デフォルト の IP アドレスは「192.168.0.192」です。
  - b. サブネット マスクを入力します。デフォルトのサブ ネット マスクは「255.255.255.0」です。
  - c. [IP Auto Configuration] (IP 自動設定) ドロップダウン から [None] (なし) を選択した場合は、デフォルトの ゲートウェイを入力します。
  - d. [IP Auto Configuration] (IP 自動設定) ドロップダウン から [DHCP] (DHCP) を選択した場合は、優先ホスト 名を入力します。
  - e. [IP Auto Configuration] (IP 自動設定) を選択します。 次のオプションを使用できます。
  - [None] (なし) (静的 IP) このオプションを選択した場合は、ネットワーク パラメータを手動で指定する必要があります。

KX II-101-V2 はインフラストラクチャ デバイスであ り、IP アドレスは変更されないので、このオプショ ンが推奨されます。

[DHCP] (DHCP) - DHCP サーバから一意の IP アドレスとその他のパラメータを取得するために、ネットワークに接続しているコンピュータ (クライアント) によって Dynamic Host Configuration Protocol が使用されます。

このオプションを選択した場合、ネットワーク パラ メータは DHCP サーバによって割り当てられます。 DHCP を使用する場合は、[Preferred host name](優 先ホスト名)を入力します (DHCP のみ)。最大 63 文字まで使用できます。

- 4. [IP auto configuration] (IP 自動設定) ドロップダウン リ ストで、IP 設定を選択します。
  - [None] (なし) (静的 IP) KX II-101-V2 はインフラスト ラクチャ デバイスであり、IP アドレスは変更されな

## 😻 Raritan.

いので、これはデフォルトの推奨オプションです。こ のオプションを選択した場合は、ネットワーク パラ メータを手動で指定する必要があります。

- [DHCP] (DHCP) このオプションを選択した場合、ネットワーク パラメータは、KX II-101-V2 を起動するたびに DHCP サーバによって割り当てられます。
- これで、[DHCP] (DHCP) が選択されており、[Obtain DNS Server Address] (DNS サーバ アドレスを取得する) が有 効になっている場合は、[Obtain DNS Server Address Automatically] (DNS サーバ アドレスを自動的に取得する) を選択します。[Obtain DNS Server Address Automatically] (DNS サーバ アドレスを自動的に取得する) を選択した場 合は、DHCP サーバから得られた DNS 情報が使用され ます。
- [Use the Following DNS Server Addresses] (次の DNS サ ーバ アドレスを使用する) が選択されている場合は、 [DHCP] (DHCP) が選択されているかどうかにかかわらず 、このセクションに入力したアドレスを使用して DNS サーバに接続されます。

[Use the Following DNS Server Addresses] (次の DNS サーバ アドレスを使用する) が選択されている場合は、 以下の情報を入力します。これらのアドレスは、停電の ためにプライマリ DNS サーバ接続が失われた場合に使 用されるプライマリおよびセカンダリの DNS アドレス です。

- a. プライマリ DNS サーバ IP アドレス
- b. セカンダリ DNS サーバ IP アドレス
- 完了したら [OK] をクリックします。 ProductName< デバイスからネットワークにアクセスできるようになります。クロスオーバー ケーブルを取り外し、Cat5 ケーブルを使用して KX II-101-V2 をスイッチに接続します。</li>

ターゲット サーバに名前を付ける

- 1. KX II-101-V2 をターゲット サーバに接続します。
- [Device Settings] (デバイス設定)の [Port Configuration] ( ポート設定)を選択します。[Port Configuration] (ポート 設定) ページが開きます。
- 3. ターゲット サーバのポート名をクリックします。[Port] ( ポート) ページが開きます。
- 4. 名前を入力します。英数字と特殊文字を 32 文字まで入 力できます。
- 5. [OK] をクリックします。

### ユーザ グループおよびユーザを作成する

KX II-101-V2 にアクセスするためには、初期設定の一環としてユーザ グループおよびユーザを定義する必要があります。

KX II-101-V2 では、システムによって定義されているデフォ ルトのユーザ グループを使用して、グループの作成および目 的に合った適切な許可の指定を行えるようになります。 KX II-101-V2 にアクセスするには、ユーザ名とパスワードが 必要です。この情報は、KX II-101-V2 にアクセスしようとし ているユーザを認証するために使用されます。

## 新規ユーザ グループを追加するには、以下の手順に従います。

 [Group] (グループ) ページを開くには、[User Management] (ユーザ管理)の [Add New User Group] (新 規ユーザ グループの追加) を選択するか、[User Group List] (ユーザ グループ リスト) ページの [Add] (追加) ボ タンをクリックします。

[Group] (グループ) ページは、[Group] (グループ)、 [Permissions] (許可)、[Port Permissions] (ポート許可)、お よび [IP ACL] (IP ACL) のカテゴリに分かれています。

- 2. [Group Name] (グループ名) フィールドに、新しいユーザ グループのわかりやすい名前を入力します。
- グループの許可を設定します。このグループに属するす べてのユーザに対して割り当てる許可の左にあるチェッ クボックスをオンにします。
- ポートの許可を設定します。このグループに属するユー ザがアクセスできるサーバ ポート (およびアクセスのタ イプ)を指定します。
- IP ACL を設定します。この機能は、IP アドレスを指定 することで、KX II-101-V2 デバイスへのアクセスを制限 します。また、デバイスへのすべてのアクセス試行に適 用される (および優先される) IP アクセス制御リスト機能 とは異なり、特定のグループに属するユーザにのみ適用 されます。オプション
- 6. [OK] をクリックします。
- 新規ユーザを追加するには、以下の手順に従います。
- [User] (ユーザ) ページを開くには、[User Management] ( ユーザ管理) の [Add New User] (新規ユーザの追加) を選 択するか、[User List] (ユーザ リスト) ページの [Add] (追 加) ボタンをクリックします。
- 2. [Username] (ユーザ名) フィールドに、一意のユーザ名を 入力します (最大 16 文字)。
- 3. [Full Name] (フル ネーム) フィールドに、ユーザのフル ネームを入力します (最大 64 文字)。
- [Password] (パスワード) フィールドにパスワードを入力し、[Confirm Password] (パスワードの確認) フィールドにパスワードを再入力します (最大 64 文字)。
- [User Group] (ユーザ グループ) ドロップダウン リスト からグループを選択します。このリストには、システム によって定義されているデフォルト グループのほかに、 ユーザが作成したすべてのグループが表示されます。デ フォルト グループには、[<Unknown>] (不明) (デフォルト 設定)、[Admin] (管理者)、[Individual Group] (個別グルー プ) があります。

このユーザーを既存のユーザー グループに関連付けない 場合は、ドロップダウン リストから [Individual Group] ( 個別グループ) を選択します。個別グループの許可の詳

## 😻 Raritan.

細については、「個別グループの許可を設定する」を参照 してください。

- 6. 新しいユーザを有効にするには、[Active] (アクティブ) チ ェックボックスをオンにします。デフォルトはアクティ ブ状態 (有効) です。
- 7. [OK] をクリックします。

### ターミナル エミュレーション プログラムを使用して KX II-101-V2 を設定する (オプション)

管理シリアル コンソールを HyperTerminal のようなターミ ナル エミュレーション プログラムと共に使用して、KX II-101-V2 の次の設定パラメータを設定できます。

- IP アドレス
- サブネット マスク アドレス
- ゲートウェイ アドレス
- **IP** 自動設定
- LAN 速度
- LAN インタフェースモード

KX II-101-V2 でターミナル エミュレーション プログラムを 使用するには、まず付属の RS-232 シリアル ケーブルを使 用して KX II-101-V2 の管理ポートと PC の COM ポートを 接続する必要があります。

手順を説明するために、このセクションではターミナル エミ ュレーション プログラムに HyperTerminal を使用していま す。任意のターミナル エミュレーション プログラムを使用 できます。

### ターミナル エミュレーション プログラムを使用して KX II-101-V2 を設定するには、以下の手順に従います。

- 1. 付属の RS-232 シリアル ケーブルを使用して、KX II-101-V2 とローカル PC を接続します。
- 2. KX II-101-V2 の管理ポートと PC の COM1 ポートを接 続します。
- 使用するターミナル エミュレーション プログラムを起動し、KX II-101-V2 を設定します。
- ターミナル エミュレーション プログラムで次のポート 設定を設定します。
  - ビット/秒 115200
  - データ ビット 8
  - パリティ・なし
  - ストップ ビット -1
  - フロー制御 なし
- 5. KX II-101-V2 に接続します。ログイン ページが開きます。
- 6. 管理者ユーザ名を入力して、Enter キーを押します。パス ワードの入力を確認するプロンプトが表示されます。
- 7. デフォルトの管理者名「admin」を入力して、Enter キー を押します。パスワードの入力を確認するプロンプトが 表示されます。

- 8. Admin Port > プロンプトで、「*config*」と入力して、Enter キーを押します。
- 9. Config > プロンプトで、「*network*」と入力して、Enter キーを押します。
- **10**. 現在のインタフェース設定を確認するには、Interface > プロンプトで、「*interface*」と入力して、Enter キーを押 します。現在のインタフェース設定が表示されます。
- 新規ネットワーク設定を設定するには、Network (ネット ワーク)のプロンプトで、「*interface*」と入力し、その後 に次のいずれかのコマンドとその適切な引数 (省略可能) を入力して Enter キーを押します。

| コマンド   | 引数        | [Options] (オプション)                                                                                                    |
|--------|-----------|----------------------------------------------------------------------------------------------------|
| ipauto | none dhcp | <ul> <li>none - デバイスの IP アドレス<br/>を手動で指定できます。次の例<br/>に示すように、このオプション<br/>の後に ip コマンドと IP アド<br/>レスを続ける必要があります。</li> <li>interface ipauto none ip<br/>192.168.50.12</li> <li>dhcp - 起動時に、IP アドレス<br/>をデバイスに自動的に割り当て<br/>ます。</li> <li>interface ipauto dhcp</li> </ul> |
| in     | ロマドレフ     | デバイフに割り当てる ID アド                                                                                                    |
| μ      |           | アハイスに割り当てる IP アドレスを手<br>動で設定するときは、ipauto コ<br>マンドと none オプションと共<br>にこのコマンドを使用する必要<br>があります。詳細については、<br>「ipauto」を参照してください。<br>IP アドレスを手動で割り当て<br>たら、ip コマンドを単独で使用<br>して IP アドレスを変更できま<br>す。                                                                          |
| mask   | サブネット     | コマンド列は "interface" でな                                                                                                    |
|        | ~ ~ / /   | interface Lip L                                                                                                    |
|        |           | interface   mask   サブネット<br>マスク IP アドレス                                                                                                    |
|        |           | interface   gw   ゲートウェ<br>イ IP アドレス                                                                                                    |
|        |           | interface   mode                                                                                                    |
| gw     | IP アドレス   | ゲートウェイ IP アドレス                                                                                                    |
| mode   | mode      | Ethernet モード。次の選択肢が<br>あります。                                                                                                    |
|        |           | auto - ネットワークに応じて速<br>度とインタフェースを自動で設<br>定します。                                                                                                    |

# 📰 Raritan.

| コマンド | 引数 | [Options] (オプション)      |
|------|----|------------------------|
|      |    | 10hdx - 10 Mb/s、半二重。   |
|      |    | 10fdx - 10 Mb/s、全二重。   |
|      |    | 100hdx - 100 Mb/s、半二重。 |
|      |    | 100fdx - 100 Mb/s、全二重。 |

設定が正常に変更されると、次のような確認メッセージが表示されます。

Admin Port > config Admin Port > Config > network Admin Port > Config > Network > interface ipauto none ip 192.168.50.126

Network interface configuration successful.

KX II-101-V2 の設定を完了したら、コマンド プロンプトで 「*logout*」と入力し、Enter キーを押します。コマンドライン インタフェースからログアウトされます。

### その他の情報

KX II-101-V2 および Raritan 製品ラインナップ全体の詳細に ついては、Raritan の Web サイト (www.raritan.com) を参 照してください。技術的な問題については、Raritan のテク ニカル サポート窓口にお問い合わせください。世界各地のテ クニカル サポート窓口については、Raritan の Web サイト の「Support」セクションにある「Contact Support」ページを 参照してください。

Raritan の製品では、GPL および LGPL の下でライセンスされているコードを使用しています。お客様は、ソー ス コードのコピーを要求できます。詳細については、Raritan の Web サイトにある「Open Source Software Statement」(http://www.raritan.com/about/legal-statements/open-source-software-statement/) を参照してください。